## PENKO Engineering B.V.

## Your Partner for Fully Engineered Factory Solutions

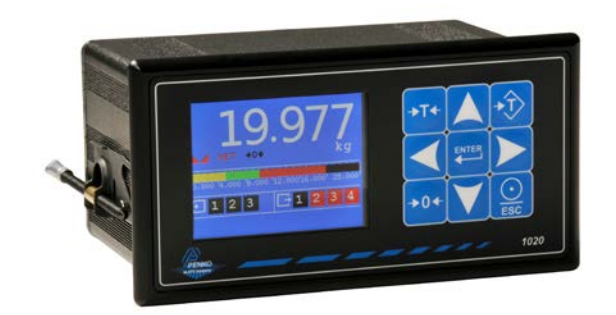

# Quick start/Connection guide: 1020

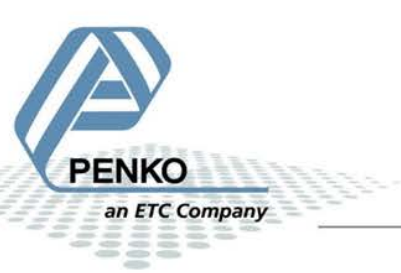

#### 1. Push button functions

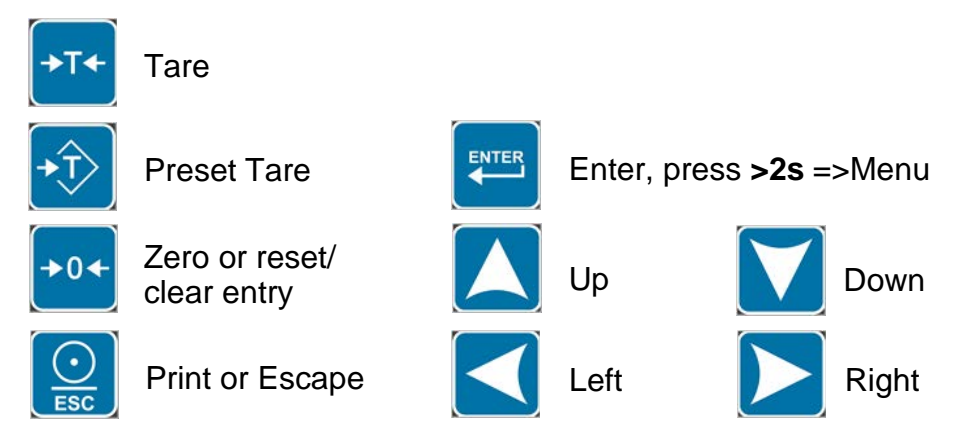

#### 2. Load cell / power connection

This product is intended to be supplied by a Class 2 or Limited Power Source, rate 18 - 32 Vdc, 0.4A@24Vdc.

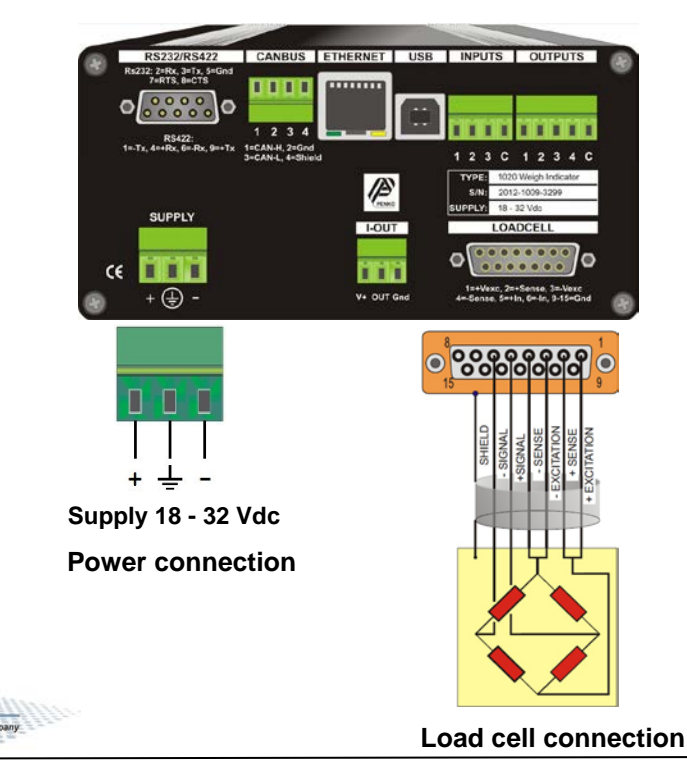

#### 3. First use of indicator

To make the indicator ready for first use, set up the correct indicator setting (step size and decimal point position).

ENTER

#### The start

Turn the indicator on by connecting it to the power supply.

Press ENTER for 2 seconds to get in to Main Menu screen

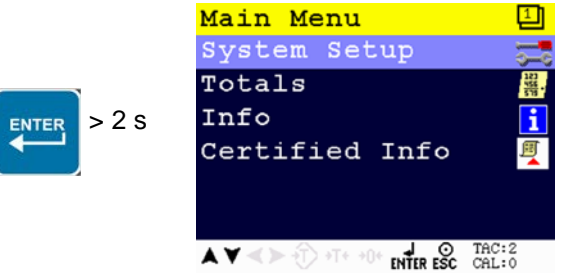

Select System

setup and press Enter

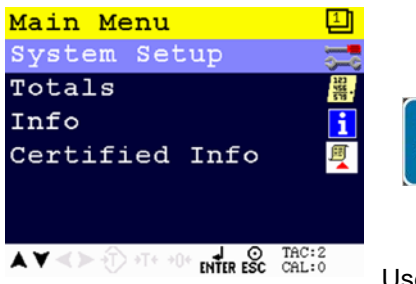

Use the DOWN key to select Indicator Setup

and press Enter

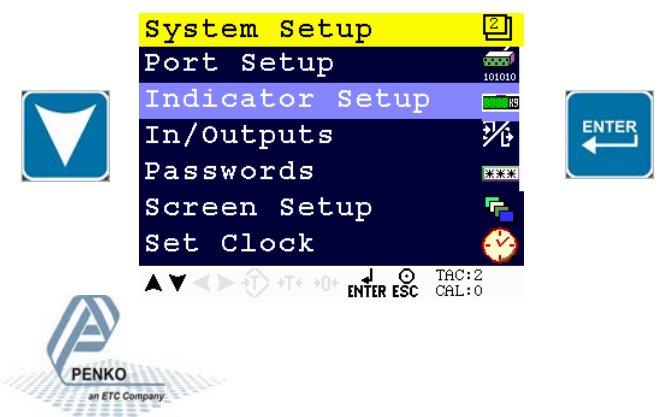

#### First use of indicator -continue-

#### Entering the TAC number

#### Select Indicator and press Enter

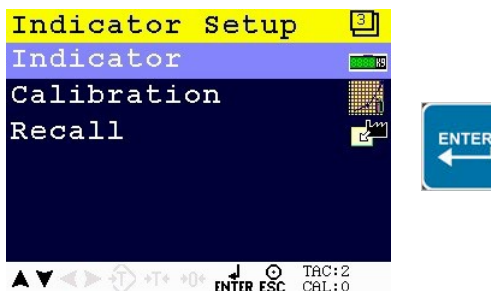

Enter TAC (number) by using the UP key and

confirm with Enter

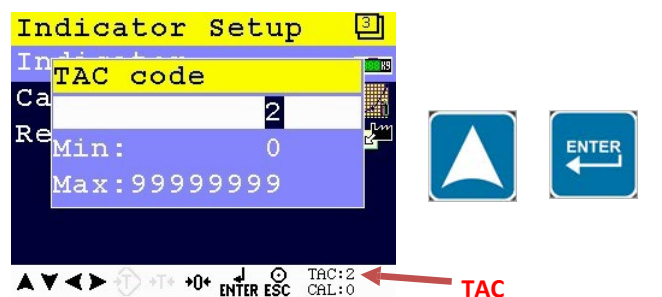

TAC (Traceable Access Code) shows on lower right of the screen. Every time settings are changed, the TAC automatically levels up by 1. Example TAC:2

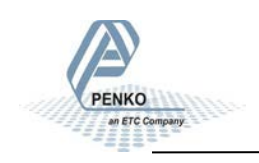

#### First use of indicator -continue-

#### Step size

Select Weigher and press Enter

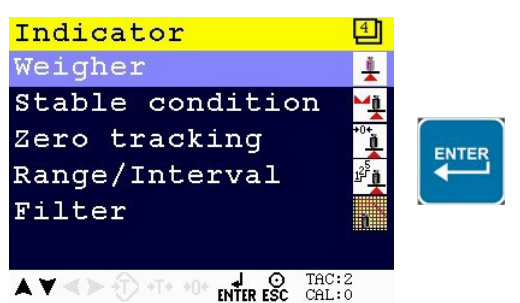

Use the DOWN key to select Step and confirm with Enter

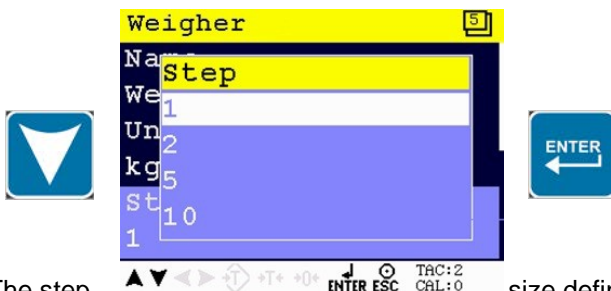

The step The step The

#### Example step size:

weigher value is 2005 kg

| Step Size | Weight (kg) |
|-----------|-------------|
| 1         | 2005        |
| 2         | 2006        |
| 5         | 2005        |
| 10        | 2010        |

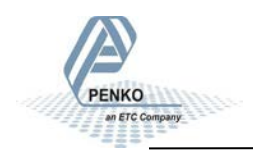

#### First use of indicator -continue-

Use the UP and DOWN key to select the correct step size and confirm with Enter

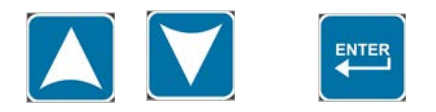

#### Decimal point position

Use the DOWN key to select Decimal point and press Enter

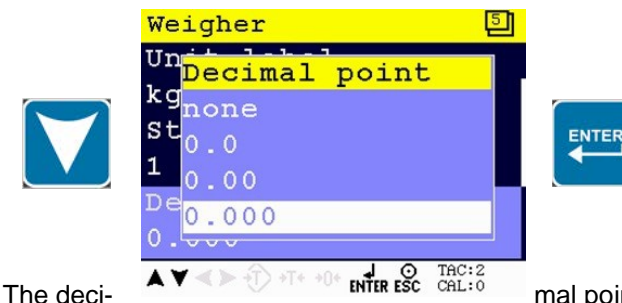

mal point defines the point of deci-

mal of the weigh value.

Choose between 0, 1, 2 or 3 decimals.

Use the UP and DOWN key to select the correct decimal point and confirm with **Enter** 

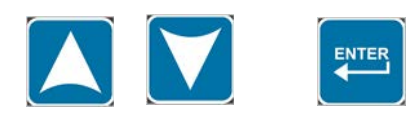

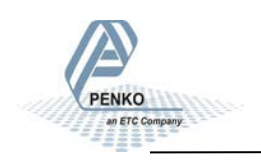

#### First use of indicator -continue-

#### Maxload

Use the DOWN key to select Maxload and press Enter.

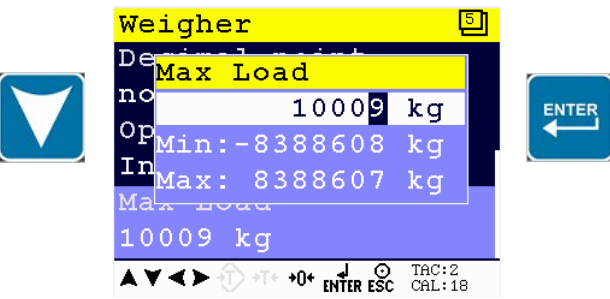

The max load prevents overload by user. Any weight above this set value will not be shown. If there is an overload, display shows ======.

Note: In certified mode the max. load is not allowed to be more then the maximum load + 9 scale parts.

Use the UP, DOWN and LEFT key to enter the reference value. The UP and DOWN keys are used for changing the number (1-9), the LEFT key is used for changing the position of the cursor.

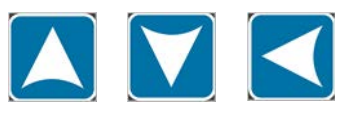

Press ESC twice to go back to the Indicator Setup Menu

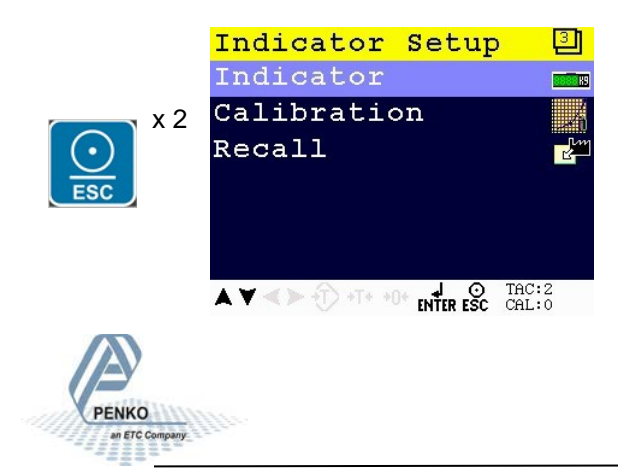

#### 4. Calibration

Calibration settings are used to check, delete and set calibration points.

First, enter the Indicator Setup menu as decribed on page 3, and press the DOWN key to go to **Calibration** and press **Enter**. If you are already in the Indicator Setup menu, use the DOWN key to go to **Calibration** and press **Enter**.

NTER

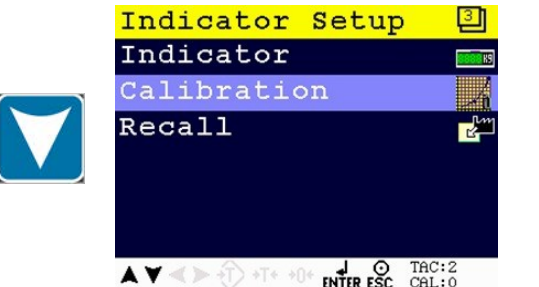

#### Enter

CAL code (number) by using the UP

#### key and confirm with Enter.

CAL code shows on the lower right of the screen. Every time calibration settings are changed, the CAL code automatically levels up by 1. Example CAL:0

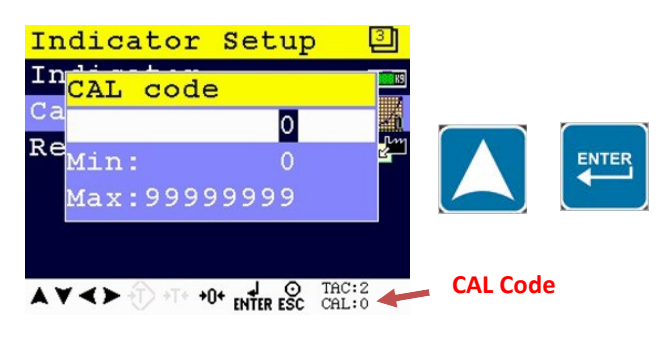

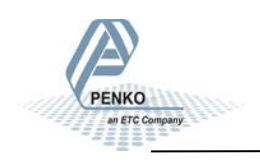

#### **Calibration -continue-**

#### Setting calibration points

Use the DOWN key to select Calibration and press Enter

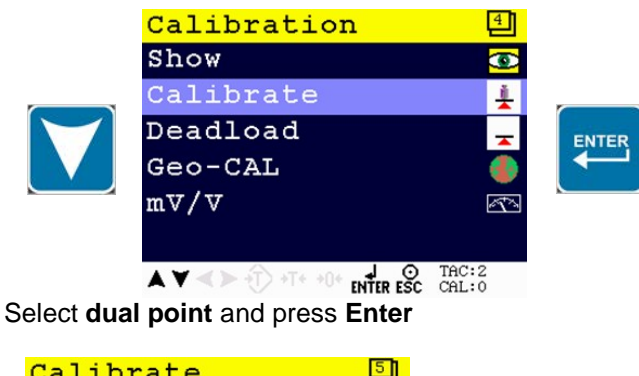

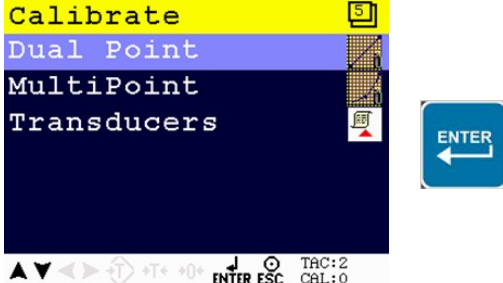

#### Before you proceed, make sure the weigher is unloaded.

First calibrate the zero point with the unloaded weigher by pressing Enter

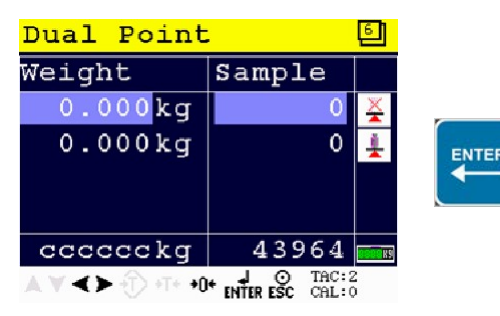

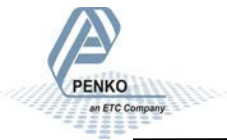

#### **Calibration** -continue-

For setting the second calibration point a reference value is needed. For this example, a actual reference weight of 20 kg was used.

Use the DOWN key to select the second calibration point and press Enter.

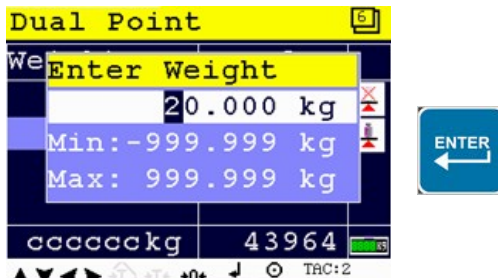

Use the UP, DOWN and LEFT key to enter the reference value. The UP and DOWN keys are used for changing the number (1-9), the LEFT key is used for changing the position of the cursor.

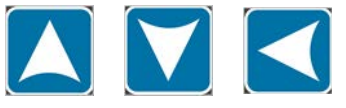

Load the weigher with the reference value and

press the Enter key.

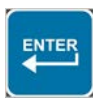

The calibration was succesful when the following screen is visible:

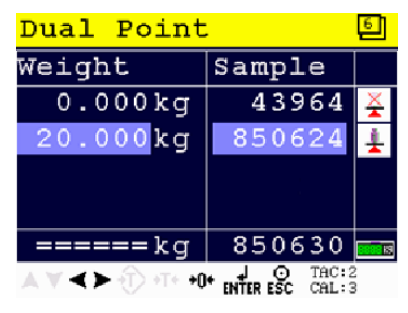

Press the Esc key six times to go back to the

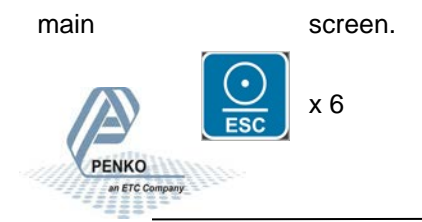

#### 5. Weigher Error Codes

| Error Code | Description                                                      | Solution                                      |  |
|------------|------------------------------------------------------------------|-----------------------------------------------|--|
| CCCCCC     | No proper calibration available                                  | Check calibration setting                     |  |
| υυυυυυ     | Underflow                                                        | Check loadcell<br>Check platform construction |  |
| 000000     | Overflow                                                         | Check loadcell<br>Check platform construction |  |
|            | Display overflow;<br>Exceed maximum display<br>value (max. load) | Reduce load on platform                       |  |

#### 6. Screen Elements

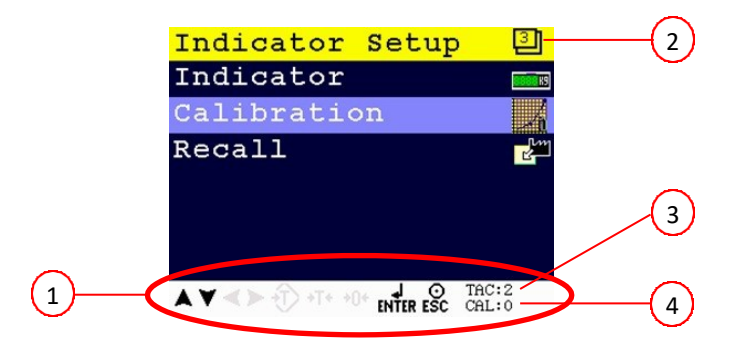

- 1. Active keys 3. Traceable Acces Code
- 2. Menu level
- 4. Calibration Code

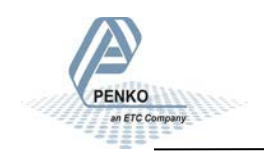

#### 7. Standard Factory Setting

| Description      | Display          | Value            | Your setting |
|------------------|------------------|------------------|--------------|
| Weigher          | Name             |                  |              |
|                  | Unit label       | Kg               |              |
|                  | Step             | 1                |              |
|                  | Decimal Point    | 0,000            |              |
|                  | Operation Mode   | Industrial       |              |
|                  | Max Load         | 10,0009          |              |
|                  |                  |                  |              |
| Stable condition | Range            | 0,002            |              |
|                  | Time             | 1,00 s           |              |
|                  |                  |                  |              |
| Zero tracking    | Range            | 0,000 kg         |              |
|                  | Step             | 0,000 kg         |              |
|                  | Time             | 0,00 s           |              |
|                  |                  |                  |              |
| Range / Interval | Range            | 0 Parts          |              |
|                  | Max Step         | 1                |              |
|                  | Mode             | Multi Range      |              |
|                  |                  |                  |              |
| Overal Filter    | Overal           | 0 dB             |              |
|                  |                  | Static App       |              |
|                  | 0                |                  |              |
| Digital Filter   | Cutoff Frequency | 1.0 Hz           |              |
|                  | Frequency        | 50 Hz            |              |
|                  | Range            | 0,000 kg         |              |
|                  | Display Filter   | 0 dB             |              |
|                  | Display Rate     | 25 updates/<br>s |              |
|                  | Disp.Suppress    | 0,000 kg         |              |

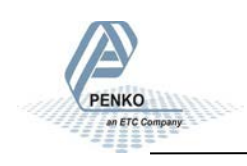

## 1020 Indicator NOTES

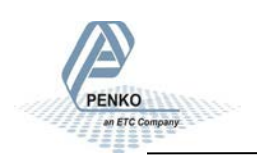

## 1020 Indicator NOTES

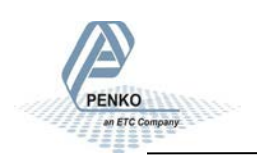

## 1020 Indicator NOTES

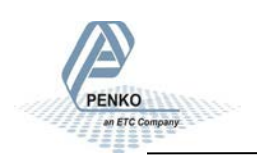

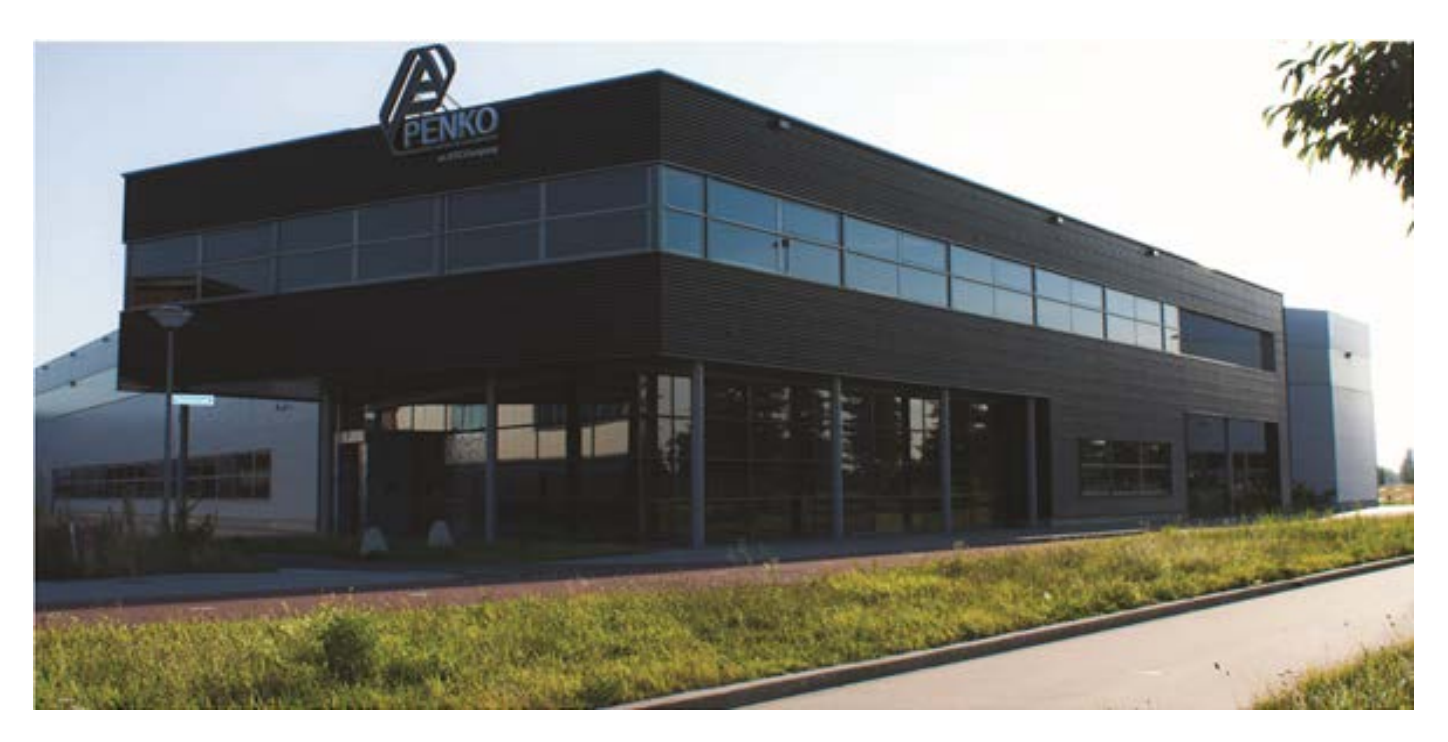

#### About PENKO

At PENKO Engineering we specialize in weighing. Weighing is inherently chemically correct, independent of consistency, type or temperature of the raw material. This means that weighing any kind of material guaranties consistency and thus, it is essential to sustainable revenue generation in any industry. As a well-established and proven solution provider, we strive for the ultimate satisfaction of custom design and/or standard applications, increasing your efficiencies and saving you time, saving you money.

Whether we are weighing raw materials, components in batching, ingredients for mixing or dosing processes, - or weighing of static containers and silos, or - in-motion weighing of railway wagons or trucks, by whatever means required during a process, we are essentially forming vital linkages between processes and businesses, anywhere at any time. We design, develop and manufacture state of the art technologically advanced systems in accordance with your strategy and vision. From the initial design brief, we take a fresh approach and a holistic view of every project, managing, supporting and/or implementing your system every step of the way. Curious to know how we do it? <u>www.penko.com</u>

#### Certifications

PENKO sets high standards for its products and product performance which are tested, certified and approved by independent expert and government organizations to ensure they meet – and even – exceed metrology industry guidelines. A library of testing certificates is available for reference on: www.penko.com/nl/publications certificates.html

#### **PENKO Professional Services**

PENKO is committed to ensuring every system is installed, tested, programmed, commissioned and operational to client specifications. Our engineers, at our weighing center in Ede, Netherlands, as well as our distributors around the world, strive to solve most weighing-system issues within the same day. On a monthly basis PENKO offers free training classes to anyone interested in exploring modern, high-speed weighing instruments and solutions. Training sessions on request: <a href="http://www.penko.com/training">www.penko.com/training</a>

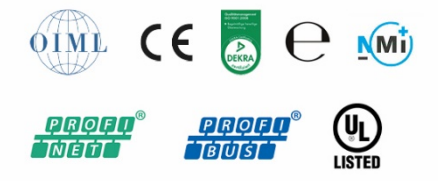

#### **PENKO** Distributor

A complete overview you will find on: www.penko.com/Find-A-Dealer

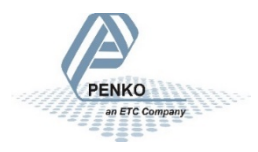

PENKO Engineering B.V. • Schutterweg 35, NL 6718C Ede • Tel +31 (0) 318525630 • info@penko.com Web • www.penko.com • Copyright © 2014 ETC All rights reserved. 7600M1042-EN-R8 QUICK START 1020.DOC